# Credit Payment Return

## Credit Return Notification

A ServTraq user account that is associated with a "HEAP" user role will receive Credit Return notification. The notification will also include one of the following updated payment status on the Utility Assistance Application imported to CORE:

- Warrant Redeposit
- Full Credit Return
- Partial Credit Return

## How to Clear the Notification

Click on **Update All Viewed** in the bottom left corner of the Notification window.

| Message                                                  | Date       |
|----------------------------------------------------------|------------|
| SMS reply of 3 - Opted Out received from JULIE GARXIA    | 1/27/2020  |
| phone number (831) 359-0697 regarding appointment on     | 2:51:24    |
| Wed Jan 29 at 10:00 AM.                                  | PM         |
| SMS reply of 2 - Cancelled received from ADAMZAMBONI     | 1/27/2020  |
| TESTINGTEXT phone number (801) 921-9123 regarding        | 1:01:51    |
| appointment on Wed Jan 29 at 1:00 PM.                    | PM         |
| SMS reply of 1 - Confirmed received from JULIE GARXIA    | 1/27/2020  |
| phone number (831) 359-0697 regarding appointment on     | 11:26:52   |
| Wed Jan 29 at 10:00 AM.                                  | AM         |
| SMS reply of 1 - Confirmed received from CHRIS           | 1/27/2020  |
| JOHNSON phone number (831) 498-6265 regarding            | 11:26:24   |
| appointment on Wed Jan 29 at 9:00 AM.                    | AM         |
| SMS reply of 2 - Cancelled received from ANGELA TESTIN   | 1/23/2020  |
| phone number (831) 915-5932 regarding appointment on     | 9:00:14    |
| Wed Jan 8 at 10:00 AM.                                   | AM         |
| SMS reply of Yo yo yo yo. This is a non numeric response | 1/6/2020   |
| received from CHRIS JOHNSON phone number (831) 498-      | 3:43:34    |
| 6265 regarding appointment on Thu Jan 9 at 9:00 AM.      | PM         |
| SMS reply of 3 - Opted Out received from JULIE GARXIA    | 1/6/2020   |
| phone number (831) 359-0697 regarding appointment on     | 3:16:06    |
| Fri Jan 10 at 10:00 AM.                                  | PM         |
| SMS reply of 1 - Confirmed received from ANGELA TESTIN   | I 1/6/2020 |
| phone number (831) 915-5932 regarding appointment on     | 8:28:23    |
| Wed Jan 8 at 10:00 AM.                                   | AM         |
| SMS reply of 2 - Cancelled received from CHRIS JOHNSO    | 1/6/2020   |
| phone number (831) 498-6265 regarding appointment on     | 8:23:05    |
| Wed Jan 8 at 8:00 AM.                                    | AM         |
| SMS reply of 1 - Confirmed received from JULIE GARXIA    | 1/6/2020   |
| phone number (831) 359-0697 regarding appointment on     | 8:17:51    |
| Fri Jan 10 at 10:00 AM.                                  | AM         |
| Page 1 of 2 (12 items) < 1 2 >                           |            |

#### **View All Notifications**

Click on **View All** in the bottom right corner of the Notification Window to see a full list of every notification sorted by date.

| Wed Jan 8 at 8:00 AM.     AM       SMS reply of 1 - Confirmed received from JULIE GARXIA<br>phone number (831) 359-0697 regarding appointment on<br>Fri Jan 10 at 10:00 AM.     1/6/2020<br>8:17:51<br>AM       Page 1 of 2 (12 items)     1 | SMS reply of 2 - Cancelled received from CHRIS JOHNSON                                                                                   | 1/6/2020                  |
|----------------------------------------------------------------------------------------------------|----------------------------------------------------------------------------------------------------|---------------------------|
| SMS reply of 1 - Confirmed received from JULIE GARXIA       1/6/2024         phone number (831) 359-0697 regarding appointment on       8:17:51         Fri Jan 10 at 10:00 AM.       AM         Page 1 of 2 (12 items)       1 2 >          | Wed Jan 8 at 8:00 AM.                                                                                                    | AM                        |
| Page 1 of 2 (12 items) < 1 2 >                                                                                                    | SMS reply of 1 - Confirmed received from JULIE GARXIA<br>phone number (831) 359-0697 regarding appointment on<br>Fri Jan 10 at 10:00 AM. | 1/6/2020<br>8:17:51<br>AM |
|                                                                                                    | Page 1 of 2 (12 items) < 1 2 >                                                                                                    |                           |

| SERV                   |                                                                                                    |             | ( <mark>9</mark> | ?              | ٩   |
|------------------------|----------------------------------------------------------------------------------------------------|-------------|------------------|----------------|-----|
| Home A                 | Liser Notifications                                                                                                    |             |                  |                |     |
| No Payment Receipt Log |                                                                                                    |             |                  |                |     |
| 1E Contacts v          | @ Refresh List 🛬 Diport List 👻                                                                                                    |             | Enter Search Cr  | iteria         | A . |
| 3. UC10                | Message *                                                                                                    | Date Viewed | P Notificati     | ion Date       | Ŷ   |
| 0 HEAP                 | SMS reply of 1 - Confirmed received from MARIA CARDENAS phone number (831) 524-8049 regarding appointment on Mon Mar 2 at 1:30 PM.     |             | 2/28/203         | 20 10:11:51 /  | AM  |
| Weatherization v       | SMS reply of 1 - Confirmed received from JUDY CLARK phone number (831) 247-2123 regarding appointment on Wed Mar 4 at 9:30 AM.         |             | 2/28/203         | 20 8:14:18 A/  | м   |
| Inventory v            | SMS reply of 1 - Confirmed received from MARIA VAZQUEZ phone number (831) 840-8152 regarding appointment on Wed Feb 26 at 11:45 AM.    |             | 2/25/203         | 20 5:46:23 P   | м   |
|                        | SMS reply of 1 - Confirmed received from MARIA CARDENAS phone number (831) 524-8049 regarding appointment on Tue Feb 25 at 9:00 AM.    |             | 2/24/20          | 20 12:55:20 \$ | PM  |
| E Reports v            | SMS reply of 1confirm received from PAUL NICOLOSI phone number (831) 212-2668 regarding appointment on Fri Feb 21 at 9:15 AM.          |             | 2/16/203         | 20 8:17:44 A/  | м   |
| 瑕 Analytics v          | SMS reply of 1 - Confirmed received from HELEN PEDRAZA phone number (#31) 776-6325 regarding appointment on Tue Feb 18 at 9:00 AM.     |             | 2/13/203         | 20 12:26:49 5  | PM  |
| Administration         | SMS reply of Thank you. received from CHANH NGUYEN phone number (916) 303-6892 regarding appointment on Mon Feb 10 at 9:00 AM.         |             | 2/5/2020         | 0 8:04:40 AM   | 1   |
| *<br>                  | SMS reply of 1 - Confirmed received from CHANH NGUYEN phone number (916) 303-6892 regarding appointment on Mon Feb 10 at 9:00 AM.      |             | 2/5/2020         | 0 8:03:33 AM   | £   |
|                        | SMS reply of 1 - Confirmed received from MONIQUE ROSE phone number (831) 540-8115 regarding appointment on Wed Feb 5 at 11:30 AM.      |             | 1/31/20          | 20 8:10:50 AF  | м   |
|                        | SMS reply of 1 - Confirmed received from LORNA ANGLIN phone number (831) 332-1801 regarding appointment on Mon Feb 3 at 9:45 AM.       |             | 1/30/203         | 20 7:06:03 A/  | м   |
|                        | SMS reply of 1 - Confirmed received from JAVIER FERNANDEZ phone number (831) 239-1921 regarding appointment on Fri Jan 31 at 11:45 AM. |             | 1/28/203         | 20 9:15:46 A/  | м   |
|                        |                                                                                                    |             |                  |                |     |

# Reconcile Credit Returns in ST

1. Under the **HEAP** tab, go to **Credit Return Payment Update**.

| SERVERAQ<br>Lecal Solidons for California |      |
|-------------------------------------------|------|
| 삼 Home                                    | ~    |
| III Contacts                              | ~    |
| Neap Heap                                 | ^    |
| 👫 Customer/Application Search             |      |
| 🔞 Online Application Processing           |      |
| Pending/Incomplete Applications           |      |
| 🕐 Application Data Transfer               |      |
| 🔻 😪 Rejected Records                      |      |
| Rejected Record Search and Er             | ntry |
| 📌 Rejected Record Clearance               |      |
| 🌀 Credit Return Payment Update            |      |
| 🚱 CARE RRP Application Entry              |      |
| Intake Appointment Schedule               |      |
| 島 DAP/HEAP UA Marketing                   |      |

2. Enter the **Application ID** of the customer whose utility assistance benefit was returned, and then click **Submit**.

| Home     Contacts     HEAP     Application Search     Online Application Processing     Pending/Incomplete Applications     Application Data Transfer                                                                                                    | Full and P     Fiter the Application     ApplicationID:* 115     ApplicationID:* 115     ApplicationID:* 115 | artial Credit Return Payment Adju<br>ID/ACC<br>Submit<br>Export List - | Istments<br>Clear |
|----------------------------------------------------------------------------------------------------|----------------------------------------------------------------------------------------------------|------------------------------------------------------------------------|-------------------|
| <ul> <li>Rejected Records</li> <li>Rejected Record Search and Entry</li> <li>Rejected Record Clearance</li> <li>Credit Return Payment Update</li> <li>CARE RRP Application Entry</li> <li>Intake Appointment Schedule</li> <li>DAP/HEAP UA Marketing</li> </ul> | D                                                                                                    | Program SANTA CRUZ - HEAP 2020                                         | ACC               |
| Weatherization     ✓       Inventory     ✓       Reports     ✓       য় Analytics     ✓       X Administration     ✓                                                                                                    |                                                                                                    |                                                                        |                   |

3. Click the **Edit** (paper and pen) icon for the Application.

| SERV TRAQ                                                                                                    |                                                                                                    |         |                   |  |
|----------------------------------------------------------------------------------------------------|----------------------------------------------------------------------------------------------------|---------|-------------------|--|
| Home  Contacts  HEAP  Customer/Application Search  Customer/Application Processing  Pending/Incomplete Applications                                 | Full and Partial Credit Return Paymen Enter the ApplicationID/ACC ApplicationID:* 119357 Submit © Refresh List ± Export List • | t Adjus | ustments<br>Clear |  |
| <ul> <li>Rejected Records</li> <li>Rejected Record Search and Entry</li> </ul>                                                                      | Program<br>SANTA CRUZ - HEAP 2020                                                                                              | Ŷ       | ACC               |  |
| Rejected Record Clearance     Credit Return Payment Update     CARE RRP Application Entry     Intake Appointment Schedule     DAP/HEAP UA Marketing |                                                                                                    |         |                   |  |
| Weatherization     Veatherization     Veatherization     Veatherization                                                                             |                                                                                                    |         |                   |  |

4. Enter the paid amount. If it's a Full Credit Return, enter \$0.

| S Fi     | II and Pa<br>ApplicationI<br>onID:* 1192 | artial Credit Return Payment Adjus<br>D/ACC<br>557<br>Submit | stments<br>Clear |                   |          |                  |                               |                        |            |
|----------|------------------------------------------|--------------------------------------------------------------|------------------|-------------------|----------|------------------|-------------------------------|------------------------|------------|
| O Refres | List 🕴 🛓                                 | : Export List 🔻                                              |                  |                   |          |                  |                               | Enter Search Criteria  | H 🧶        |
|          |                                          |                                                              |                  | Matching Applicat | tion Rec | cords            |                               |                        |            |
|          |                                          | Program Y                                                    | ACC Y            | Name              | Ŷ        | Payment Amount 9 | Supplemental Payment Amount 9 | P Total Payment Amount | <b>▲</b> Υ |
| 8        | ×                                        | SANTA CRUZ - HEAP 2020                                       | 119357           | CHRIS JOHNSON     |          | 384.0000         | 0.0000                        | \$ 384.0000            | ÷ ^        |
|          |                                          |                                                              |                  |                   |          |                  |                               |                        |            |

5. Click the **Save** icon to save the credit return payment update.

| Full an        | d Partial Credit Return Payment Adju<br>ationID/ACC<br>119357<br>Submit | stments |                         |                  |                                 |                       |            |
|----------------|-------------------------------------------------------------------------|---------|-------------------------|------------------|---------------------------------|-----------------------|------------|
| O Refresh List | 生 Export List 👻                                                         |         |                         |                  |                                 | Enter Search Criteria | - A 🧶      |
|                |                                                                         |         | Matching Application Re | acords           |                                 |                       |            |
| $\frown$       | Program 9                                                               | ACC 9   | Name 9                  | Payment Amount 1 | P Supplemental Payment Amount P | Total Payment Amount  | <b>Α</b> Υ |
|                | SANTA CRUZ - HEAP 2020                                                  | 119357  | CHRIS JOHNSON           | 384.0000         | \$ 0.0000                       | 384.0000              | \$         |
|                |                                                                         |         |                         |                  |                                 |                       |            |

### Variance Report in CORE

The Variance Report in CORE displays the actual paid amount when the benefit amount differs from the paid benefit amount.

All credit returns are listed in the Variance Report available in CORE. Sometimes the credit return is a Full return (meaning the account was awarded \$0) or it can be a partial return (which means only a portion of the total award was posted to the account).